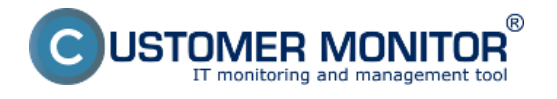

#### Nastavenie monitoringu nárastu resp. poklesu hodnoty

Pre nastavenie tejto podmienky je potrebná verzia C-Monitor klienta 2.9. Od verzie 3.1.744.9 pribudla Podpora funkcií "*Change of*" a "*Max change of*" vo funkciách Performance Counter, Memory Usage, Hardware Monitoring, Enviroment Monitoring snmp a aj http.

Samotné nastavenie urobíte cez C-Monitor konzolu cez editáciu existujúceho Watchu. Ako príklad si môžeme ukázať rozšírenie <u>Watchu moniturujúceho voľné</u> miesto na disku [1].

V prvom rade kliknite na Vami zvolený watch pravým tlačidlom myši a zvoľte "Edit Watch" (alebo kliknite na zvolený watch 2x).

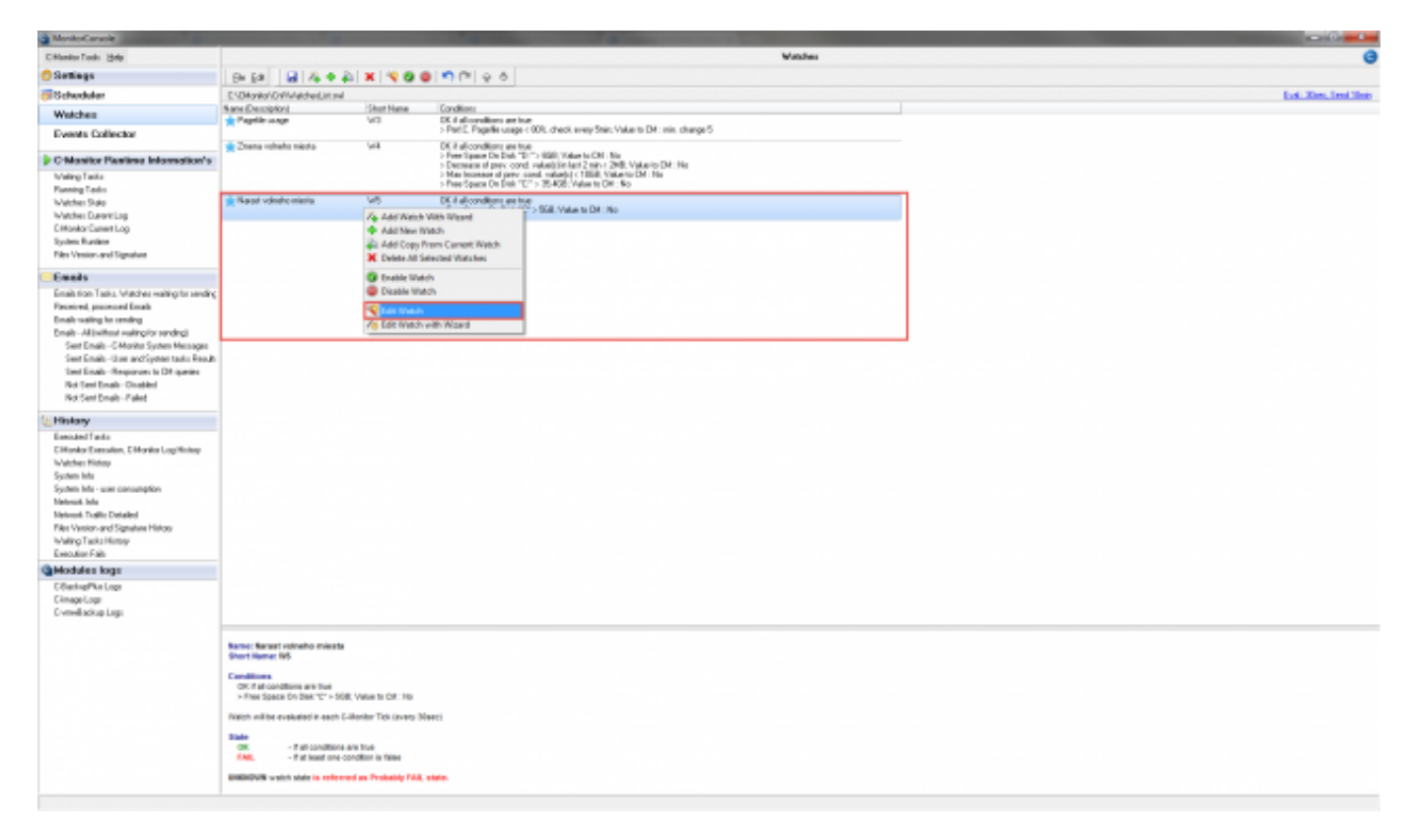

Obrázek: Editácia existujúceho Watchu

Následne pomocou zeleného "+" pridajte ďalšiu podmienku.

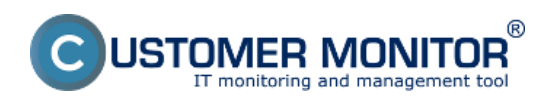

# Monitorovanie nárastu alebo poklesu hodnoty

Publikováno z Customer Monitor (https://www.customermonitor.cz)

| Modify Watch                                                                                     |              |            |
|--------------------------------------------------------------------------------------------------|--------------|------------|
| Conditions Advanced                                                                              |              |            |
| Name (Description)                                                                               |              | Short Name |
| Narast volneho miesta                                                                            | 9            | W5         |
| ✓ Enabled                                                                                        | ☑ Show in Ir | nfo Panel  |
| <u>+</u> <u>*</u> *                                                                              |              |            |
| ditions     De Diek "C" > EGP-Make to CM - No                                                    |              |            |
| Thee oper on black C 7 oub, value to CM, No                                                      |              |            |
|                                                                                                  |              |            |
|                                                                                                  |              |            |
|                                                                                                  |              |            |
|                                                                                                  |              |            |
|                                                                                                  |              |            |
| State of watch is:                                                                               |              |            |
| OK if all conditions are true FAIL - if at least one condition is false                          |              |            |
| If state of the watch changes to FAIL, do Start Actions (Add New Start Action)                   |              |            |
| While state of the watch is FAIL, do Repeat Actions (Add New Repeat Action)                      |              |            |
| If state of the watch changes to OK, do End Actions (Add New End Action)                         |              |            |
| UNKNOWN watch state is referred as Probably FAIL state.                                          |              | -          |
| Delay for FAIL state. (Useful for supressing short term FAIL state)                              |              |            |
| Note: Watches are active from 5 min after the operating system start. Watch eval. period : 30sec |              |            |
| E dit with Wizard                                                                                | OK           | Cancel     |

Obrázek: Pridanie novej podmienky do existujúceho Watchu

V dialógu pre pridanie novej podmienky budete mať dve nové možnosti a to:

- Change of 'Free Space On Disk X:'
- Max change of 'Free Space On Disk X:'

Obe podmienky majú dynamický názov tvoriaci sa podľa názvu predchádzajúcej podmienky.

## Change of 'Prev. Condition'

lde o podmienku počítajúcu rozdiel (kladný alebo záporný) v čase. Je možné ju nastaviť na sledovanie Increase (nárastu) alebo Decrease (poklesu) hodnoty predchádzajúcej podmienky (v tomto prípade voľného miesta na disku).

Pre vytvorenie podmienky nastavte:

- Trend ktorý chcete sledovať (stúpajúci/klesajúci)
- Interval v ktorom sa budú hodnoty porovnávať (1 minúta až 4 týždne)
- Operátor (<, =, >)
- Hodnotu rozdielu
- Jednotku (v prípade iných ako % je konverzia robená automaticky CM klientom)

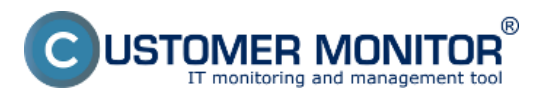

(https://www.customermonitor.cz)

• Interval zasielania hodnoty na CM server

| Condition Definition             |                                             |                         |
|----------------------------------|---------------------------------------------|-------------------------|
| Filter                           | Change of 'Free Space On Disk "D:"' in time | •                       |
| Watch State                      | Trend                                       |                         |
| Change of 'Free Space On Disk '' | Decrease of 'Free Space On Disk "D:"        |                         |
| Max change of 'Free Space On D   | Coludated in Operator Difference Unit       |                         |
| Network Presented                | Last 2 min = 4 = 2 MR                       | -                       |
| Memory Usage                     |                                             | •                       |
| CPU Usage                        |                                             |                         |
| Disk Activity                    | Value from this condition send to LM server |                         |
| Disk Queue Length                | If value changes more than MB               |                         |
| Network Adapter Usage            | Always                                      | and a second second     |
| Internet IP Traffic              | Never                                       |                         |
| Internet IP Transferred Data     |                                             |                         |
| Free Space On Disk               | Assess the state of watch                   |                         |
| Exists File                      |                                             |                         |
| File Size                        |                                             |                         |
| Files Size in Directory          |                                             |                         |
| Files Count in Directory         |                                             |                         |
| Exists Directory                 |                                             |                         |
| Directory Accessible             |                                             |                         |
| LoggedOn User                    |                                             |                         |
| User Inactivity Time             |                                             |                         |
| Windows Running Time             |                                             | Sector Barth States and |
| Operating System started         |                                             |                         |
| Date 👻                           |                                             |                         |
| hrázek: Nastavenie Watchu n      | OK                                          | Cancel                  |

## Max change of 'Prev. Condition'

lde o podmienku nastavujúcu hornú alebo spodnú hranicu notifikácie. Pri nastavení maximálnej tolerancie je samotná podmienka prispôsobivá. Ak máte napr. aktuálne na disku 50GB voľného miesta, a nastavíte **Max change** na **Decrease > 10GB**, budete notifikovaný akonáhle Vám voľné miesto klesne **O 10GB** (aktálne na 40GB). **Avšak ak sa voľné miesto časom zvýši** na napr. 65GB, **posunie sa automaticky aj hranica podmienky** (v tomto prípade na 55GB). **Takýto istý princíp platí aj pre Increase.** 

Pre vytvorenie podmienky nastavte:

- Trend ktorý chcete sledovať (stúpajúci/klesajúci)
- Operátor (<, =, >)
- Hodnotu rozdielu
- Jednotku (v prípade iných ako % je konverzia robená automaticky CM klientom)
- Interval zasielania hodnoty na CM server

Monitorovanie nárastu alebo poklesu hodnoty

Publikováno z Customer Monitor (https://www.customermonitor.cz)

R

| C I | Condition | Definition |
|-----|-----------|------------|
|     |           |            |

STOMER MONITOR

toring and management tool

|  | × |
|--|---|

| ilter                                                               | Max change of 'Free Space On Disk "D:""          |
|---------------------------------------------------------------------|--------------------------------------------------|
| Watch State ^<br>Change of 'Free Space On Disk ''                   | Trend<br>Increase - of 'Free Space On Disk "D:"" |
| Max change of 'Free Space On D<br>Network Presented<br>Memory Usage | Operator Difference Unit<br>< ▼ 10 GB ▼          |
| CPU Usage<br>Disk Activity<br>Disk Queue Length                     | Value from this condition send to CM server      |
| Network Adapter Usage                                               | <ul> <li>Always</li> <li>Never</li> </ul>        |
| Internet IP Transferred Data<br>Free Space On Disk<br>Exists File   | Assess the state of watch                        |
| File Size<br>Files Size in Directory                                |                                                  |
| Files Count in Directory<br>Exists Directory                        |                                                  |
| Directory Accessible<br>LoggedOn User<br>User Inactivitu Time       |                                                  |
| Windows Running Time<br>Operating System started                    |                                                  |
| Date +                                                              |                                                  |

Varovanie: Podmienka sa vždy vzťahuje len na predchádzajúcu platnú podmienku. V prípade ak ju chcete zadať napr. pre iný disk stačí ju v zozname posunúť pod podmienku "Free space on Disk Y".

**Obe podmienky môžu byť použité na jednu hodnotu.** Na obrázku nižšie je znázornený príklad oboch podmienok vzťahujúcich sa na "Disk D" ale nie na "Disk C".

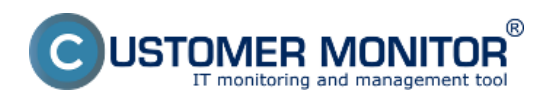

# Monitorovanie nárastu alebo poklesu hodnoty

Publikováno z Customer Monitor (https://www.customermonitor.cz)

| Modify Watch                                                                                     |           |            |
|--------------------------------------------------------------------------------------------------|-----------|------------|
| Conditions Advanced                                                                              |           |            |
| Name (Description)<br>Zmena volneho miesta                                                       |           | Short Name |
| ✓ Enabled                                                                                        | how in In | fo Panel   |
| 🕂 🖣 🗙 😵 🔂 🕹 🕨                                                                                    |           |            |
| Conditions                                                                                       |           |            |
| <ol> <li>Free Space On Disk "D:" &gt; 6GB; Value to CM : No</li> </ol>                           |           |            |
| 2 Decrease of prev. cond. value(s) in last 2 min < 2MB; Value to CM : No                         |           |            |
| 3 Max Increase of prev. cond. value(s) < 10GB; Value to CM : No                                  |           |            |
| 4 Free Space Un Disk "L:" > 35.4GB; Value to LM : No                                             |           |            |
|                                                                                                  |           |            |
|                                                                                                  |           |            |
|                                                                                                  |           |            |
|                                                                                                  |           |            |
| State of watch is:                                                                               |           |            |
| OK if all conditions are true FAIL - if at least one condition is false                          |           |            |
| If state of the watch changes to FAIL, do Start Actions (Add New Start Action)                   |           |            |
| While state of the watch is FAIL, do Repeat Actions (Add New Repeat Action)                      |           |            |
| If state of the watch changes to OK, do End Actions (Add New End Action)                         |           |            |
| UNKNOWN watch state is referred as Probably FAIL state.                                          |           | •          |
| Delay for FAIL state. (Useful for supressing short term FAIL state)                              |           |            |
| Note: Watches are active from 5 min after the operating system start. Watch eval. period : 30sec |           |            |
| Edit with Wizard                                                                                 | OK        | Cancel     |

Obrázek: Zoradenie podmienok

Date: 26.11.2015

#### Odkazy

[1] https://www.customermonitor.cz/ako-funguje-cm/monitoring/volne-miesto-a-zdravie-diskov